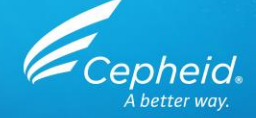

#### Assay Technical Training Xpert<sup>®</sup> HCV Viral Load For CE-IVD Use Only

Cepheid Training Center

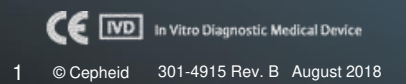

# **Training Agenda**

#### Xpert<sup>®</sup> HCV Viral Load

- Clinical utility
- Reagents
- Sample collection
- Kit storage and handling
- Preparing the cartridge
- Quality Controls
- Results analysis
- Discussion

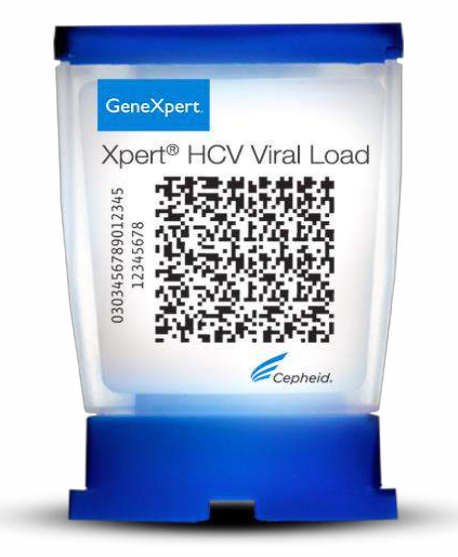

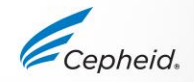

# **Training Objectives**

#### • At the end of the training, user will be able to:

- Properly store and handle the Xpert<sup>®</sup> HCV Viral Load cartridge kit and sample collection kits
- Follow proper laboratory safety precautions
- Collect and transport appropriate specimen
- Prepare a cartridge and run the assay
- Report the various software generated results
- Understand the assay control strategy

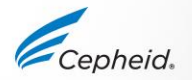

# The Cepheid Solution

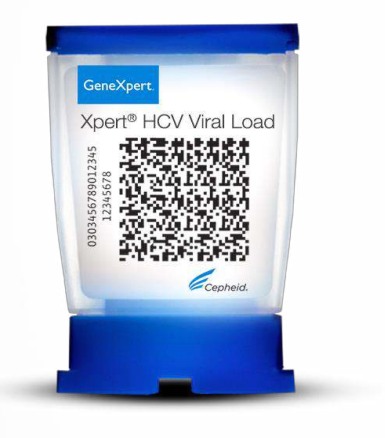

- Detects and quantifies target
  - HCV RNA
  - Results within linear range of 10 to 100,000,000 IU/mL
- On-board internal controls for each sample
  - Sample Volume Adequacy (SVA)
  - Probe Check Control (PCC)
  - Internal Quantitation Standards IQS-H and IQS-L
- Results in approximately
  - 105 minutes
- Closed cartridge system minimizes risk of contamination
- On-demand results 24/7
- Random access

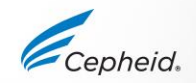

### **Intended Use**

- The Xpert® HCV VL assay, performed on GeneXpert® Instrument Systems, is designed for the rapid quantitation of Hepatitis C Virus (HCV) RNA in human serum or plasma (EDTA) from HCV-infected individuals. The test utilizes automated reverse transcriptase polymerase chain reaction (RT-PCR) using fluorescence to detect the RNA of interest for the quantitation of HCV.
- The Xpert HCV VL assay quantifies HCV genotypes 1–6 over the range of 10 to 100,000,000 IU/mL.
- The Xpert HCV VL assay is intended for use as an aid in the management of HCV infected patients undergoing antiviral therapy.
- The test measures HCV RNA levels at baseline and during treatment and can be utilized to predict sustained and non-sustained virological response to HCV therapy.

### Intended Use - Remarks

- Results from the Xpert HCV VL assay may also be used to confirm HCV infection in anti-HCV positive individuals. In anti-HCV positive individuals who test negative for HCV RNA, use of another HCV antibody assay may be considered for distinction between true HCV exposure and biologic false positivity.
- Repeat HCV RNA testing may be indicated in cases that have had HCV exposure in the last 6 months or have clinical evidence of HCV disease.
- The assay is not intended to be used as a donor screening test for HCV.

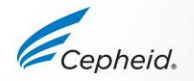

### Targets and probes

#### **Targets**

- Internal Quantitative Standards (IQS-H) and (IQS-L)
- Most conserved region of the HCV RNA genome

#### **Probes**

- 3 probes (HCV, IQS-H and IQS-L)

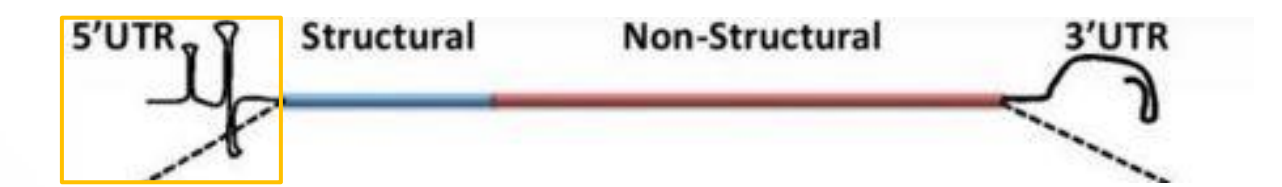

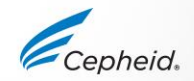

# **Xpert® HCV Viral Load Requirements**

#### GeneXpert Systems

- •GeneXpert Dx Software V4.7b or higher
- •Xpertise Software V6.4b or higher

#### Test Kits (CE-IVD)

• GXHCV-VL-CE-10

#### Sample Collection

•Whole blood collected in K2-EDTA, EDTA-PPT, or serum collection tubes

#### Other materials

- Personal Protective Equipment (PPE)
- 1:10 Bleach
- 70% ethanol or denatured ethanol
- Vortex Mixer
- Centrifuge for plasma preparation

#### Optional

- Uninterruptible power Supply/Surge Protector
- Printer

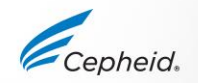

## **Good Laboratory Practice**

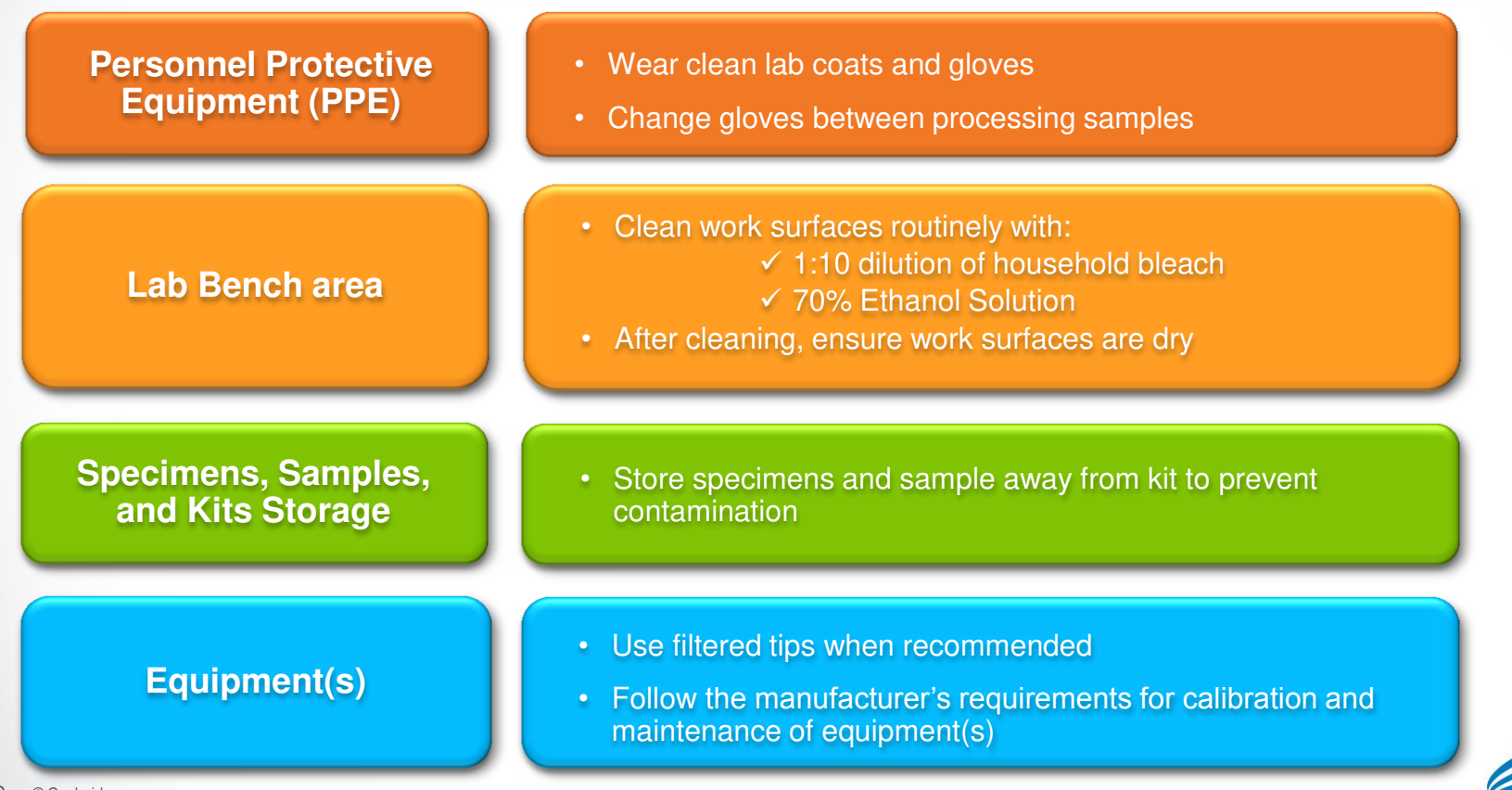

# Kit Handling

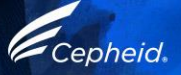

# **Xpert® HCV Viral Load Kit Contents**

| Catalog Number     | GXHCV-VL-CE-10              |
|--------------------|-----------------------------|
| Cartridges Per Kit | 10                          |
| Kit CD             | Assay Definition File (ADF) |
|                    | Assay Import Instructions   |
|                    | Package Insert (PDF)        |
| Transfer Pipettes  | 10 (1mL)                    |
| Storage            | 2-28 °C                     |

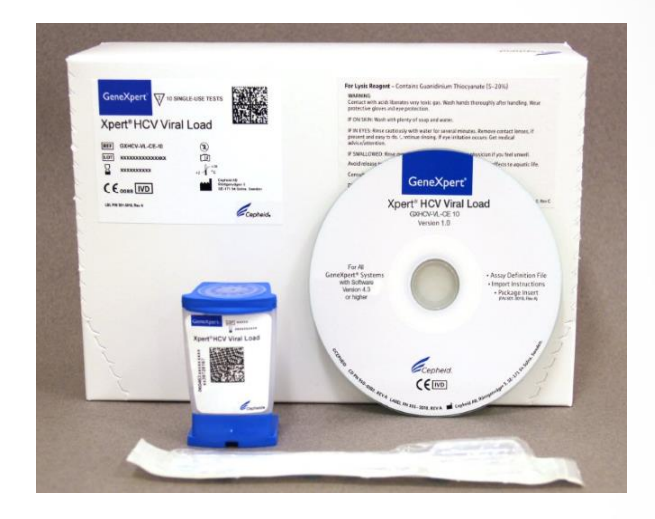

Cartridges contain chemically hazardous substances-please see Package Insert and Safety Data Sheet for more detailed information.

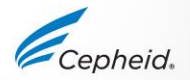

11 © Cepheid

# Xpert® HCV Viral Load Kit Storage and Handling

- Store the HCV VL Assay cartridges and reagents at 2–28°C
- Follow your institution's safety procedures for working with chemicals and handling biological samples
- Do not use Collection Reagent tubes that have not been validated by Cepheid
- Open the Assay cartridge lid only when adding the Sample, close the lid and proceed with processing

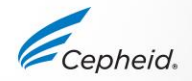

# Warnings and Precautions

- Do not shake the cartridge
- Do not use a cartridge that... :
- appears wet, has leaked or if the lid seal appears to have been broken
- appears damaged
- has been dropped after removing it from packaging
- has been dropped or shaken after adding the sample to it
- has a damaged reaction tube
- has been used: each cartridge is single-use to process one test
- is expired

13 © Cepheid

Do not reuse spent disposable pipettes

Dispose Xpert Assay cartridges and reagents according to your institution's and country's guidelines for disposal of hazardous materials

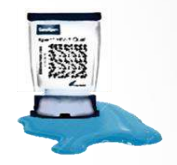

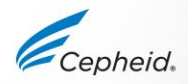

## Warnings and Precautions

• Biological specimens, transfer devices, and used cartridges should be considered capable of transmitting infectious agents requiring standard precautions.

• Follow your institution's environmental waste procedures for proper disposal of used cartridges and unused reagents. These materials may exhibit characteristics of chemical hazardous waste requiring specific national or regional disposal procedures.

• If national or regional regulations do not provide clear direction on proper disposal, biological specimens and used cartridges should be disposed per WHO [World Health Organization] medical waste handling and disposal guidelines.

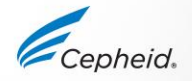

# **Xpert® HCV Viral Load Limitations**

- This assay is not intended to be used as a donor screening test
- The performance of Xpert HCV VL has not been demonstrated from <u>other specimens</u> than the ones validated, i.e plasma, serum
- The performance of the Xpert HCV VL test has not been evaluated with specimens processed by methods other than those described in the package insert
- Failure to follow assay procedures may lead to false results
- Inhibitors present in the samples may lead to invalid results

15 © Cepheid For detailed information, refer to the current Package Insert

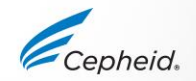

### Specimen Collection, Storage and Transport

16 © Cepheid

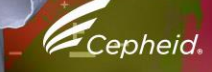

# **Xpert® HCV Viral Load Collection**

- Whole blood
- Collect whole blood specimens in EDTA, EDTA-PPT or Serum tubes per manufacturer's instructions

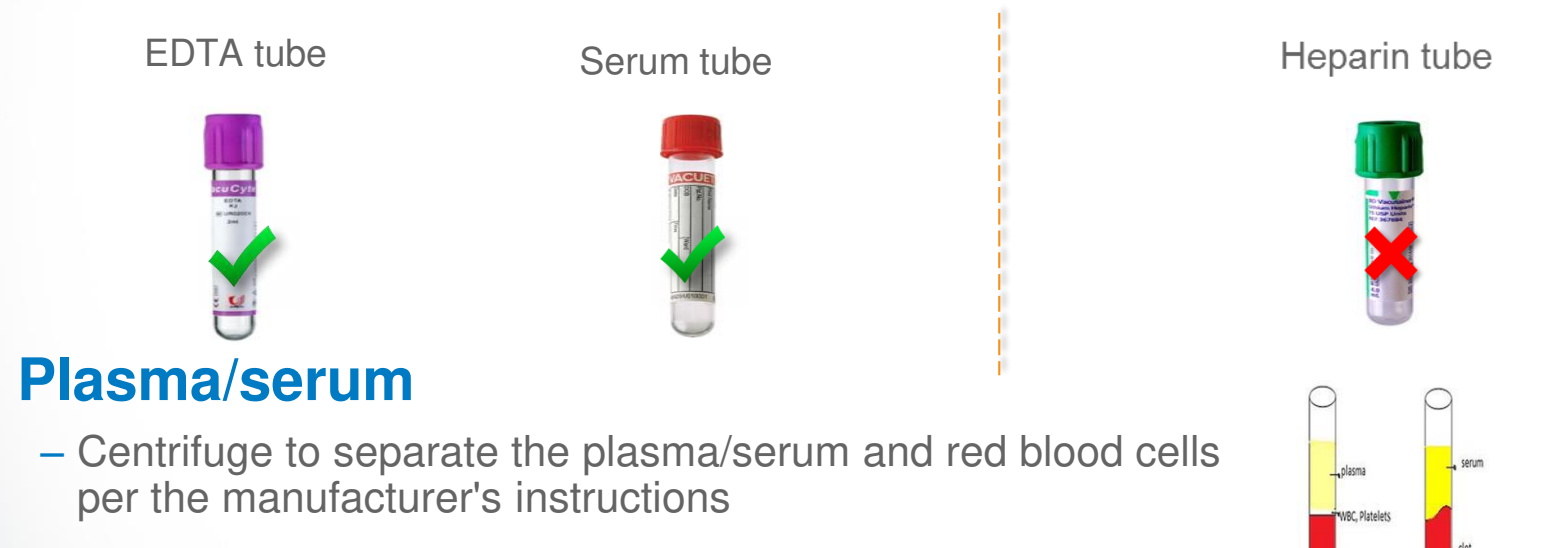

- Prepare minimum of 1.2 mL of plasma/serum

# Specimen Collection, Transport and Storage

| T BUC                                      | Prior to testing                 | Temperature (°C)              | Storage Time |
|--------------------------------------------|----------------------------------|-------------------------------|--------------|
| 1                                          | EDTA antices gulated whole blood | + <u>15</u> °C                | 24 hours     |
|                                            | EDTA anticoagulated whole blood  | +2 °C                         | 72 hours     |
| Plasma specimens                           |                                  |                               |              |
| are stable up to three freeze/thaw cycles. | Prior to testing                 | Temperature (°C)              | Storage Time |
| 4                                          |                                  | + <u>15</u> + <u>35</u><br>°C | 24 hours     |
|                                            | Plasma and Serum                 | +2 °C                         | 3 days       |
|                                            |                                  | - <u>70</u> °C                | 6 weeks      |

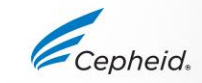

## **Cartridge Preparation**

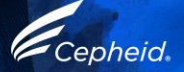

#### Xpert<sup>®</sup> HCV VL Cartridge Preparation Specimen: Plasma / Serum

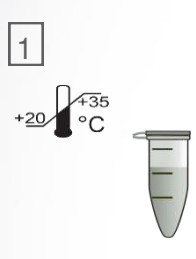

If using frozen or refrigerated samples, place at room temperature until completely thawed and equilibrated to room 5 temperature

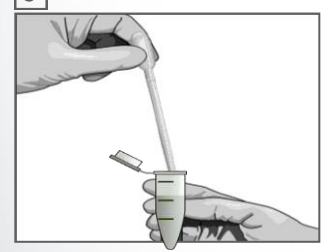

Pipette at least 1 mL of the sample using the provided pipette\*

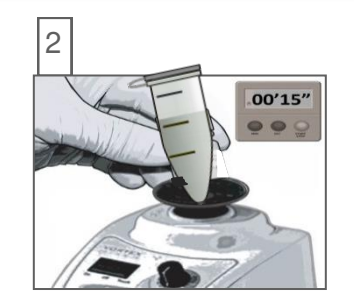

Vortex the equilibrated sample for 15 seconds. If specimen is cloudy, centrifuge it for a few seconds

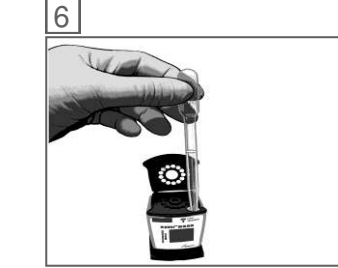

Slowly empty the pipette into the sample chamber of the cartridge

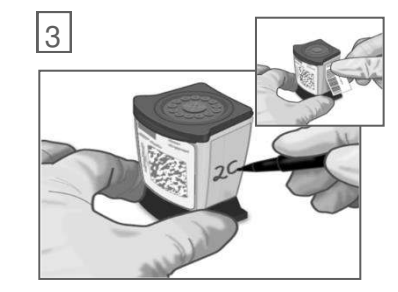

Label the side of the cartridge with the sample ID as the

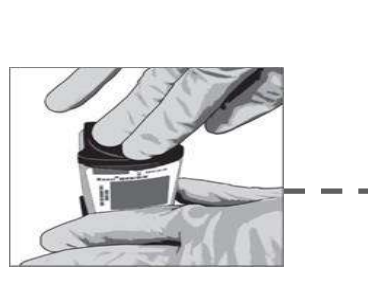

Close the lid firmly. Start the test within the time frame specified in the package insert.

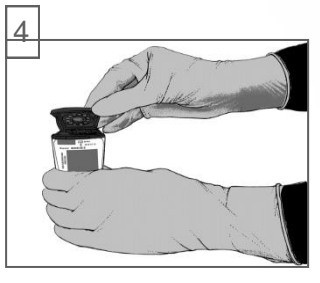

Open the cartridge lid

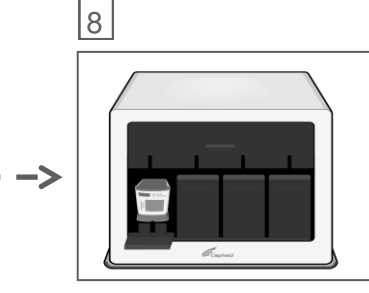

Start the test on your GeneXpert Instrument

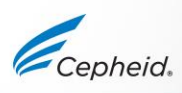

Bulb

\*HCV VL Assay Transfer pipette

Fill above

the Mark

### Run a Test

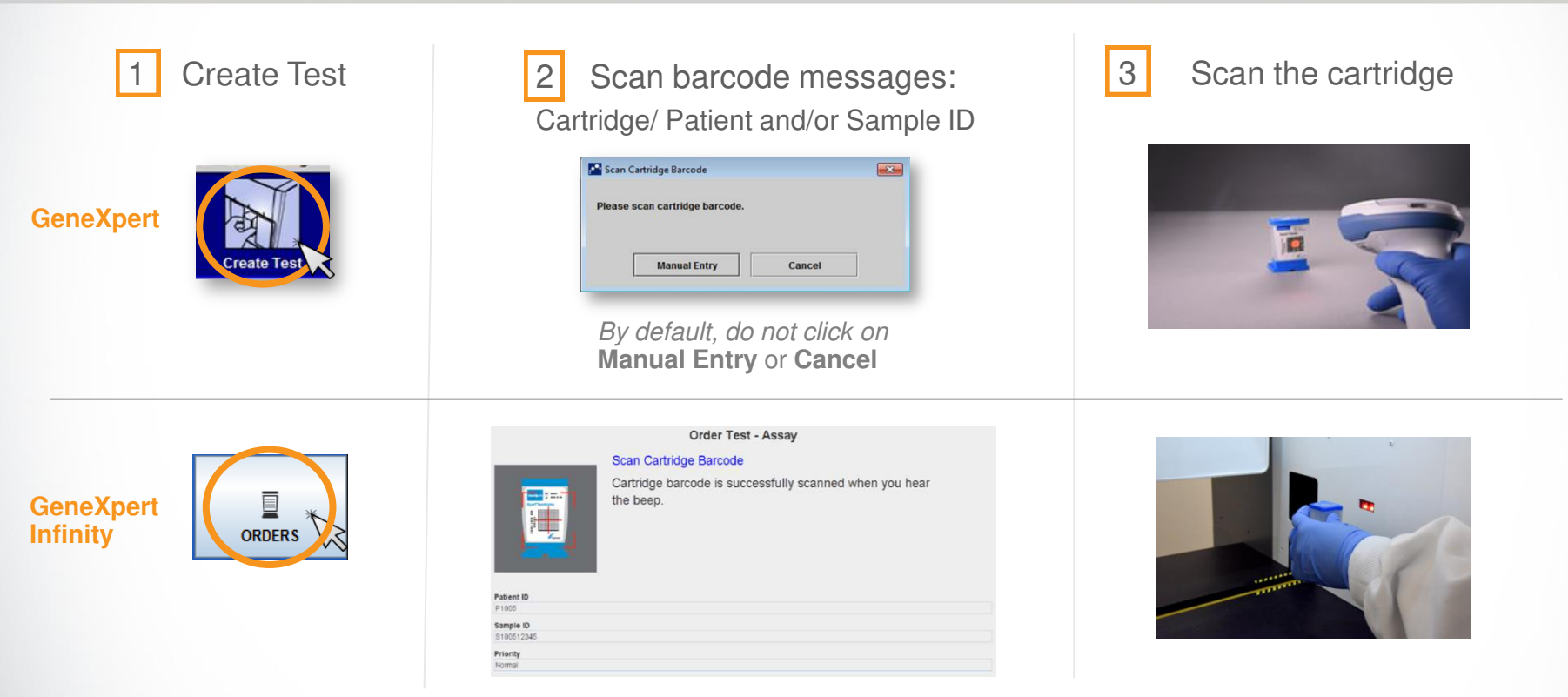

"For complete details on how to run a test, refer to the Package Insert and the GeneXpert Dx or Xpertise Dx Operator Manuals.

## Create a Test on GeneXpert Dx Software

|                                                                                               | Create Test                                      |
|-----------------------------------------------------------------------------------------------|--------------------------------------------------|
|                                                                                               | Patient ID                                       |
| 4 Complete the fields as required                                                             | Sample ID                                        |
|                                                                                               | Patient ID 2                                     |
|                                                                                               | Name                                             |
| 5 The Assay Protocol is selected                                                              | Select Assay Xpert HCV Viral Load                |
| automatically                                                                                 | Select Module A3                                 |
|                                                                                               | Reagent Lot ID* 16119 Expiration Date* 2016/1/17 |
| The medule is calested automatically                                                          | Test Type Specimen                               |
|                                                                                               | Sample Type Other   Other Other                  |
| DO NOT CHANGE IT !!!                                                                          | Notes                                            |
|                                                                                               |                                                  |
| Click on Start Test                                                                           | Start Test Scan Cartridge B                      |
|                                                                                               |                                                  |
| 8 A green light will flash on the module<br>Load the cartridge into module and close the door |                                                  |
|                                                                                               |                                                  |

## Create a Test on Xpertise Dx Software

4 Complete the fields as required

5 The Assay Name Protocol is selected automatically

6 Click on SUBMIT

|                          | Order Test - Test I | nformation      |
|--------------------------|---------------------|-----------------|
| Patient ID               |                     |                 |
| patientid                |                     |                 |
| Sample ID                |                     |                 |
| sampleid                 |                     |                 |
| Last Name                |                     | First Name      |
| patient                  |                     | id              |
| Reagent Lot ID*<br>12102 | Ca                  | rtridge S/N*    |
| Reagent Lot ID*          | Ca                  | intridge S/N*   |
| Expiration Date*         | Pr                  | iority          |
| 2018/11/04               | No                  | ormal           |
| Test Type                |                     |                 |
| Specimen                 | -                   |                 |
| Sample Type              | Ot                  | her Sample Type |
| Other                    | -                   |                 |
|                          |                     |                 |

7 Place the cartridge into the conveyor belt

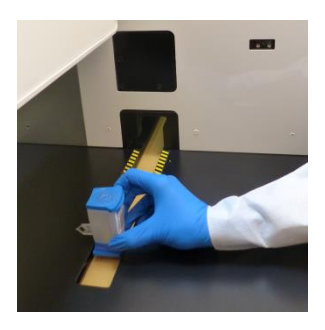

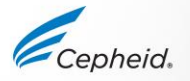

#### **Automated Xpert Protocol**

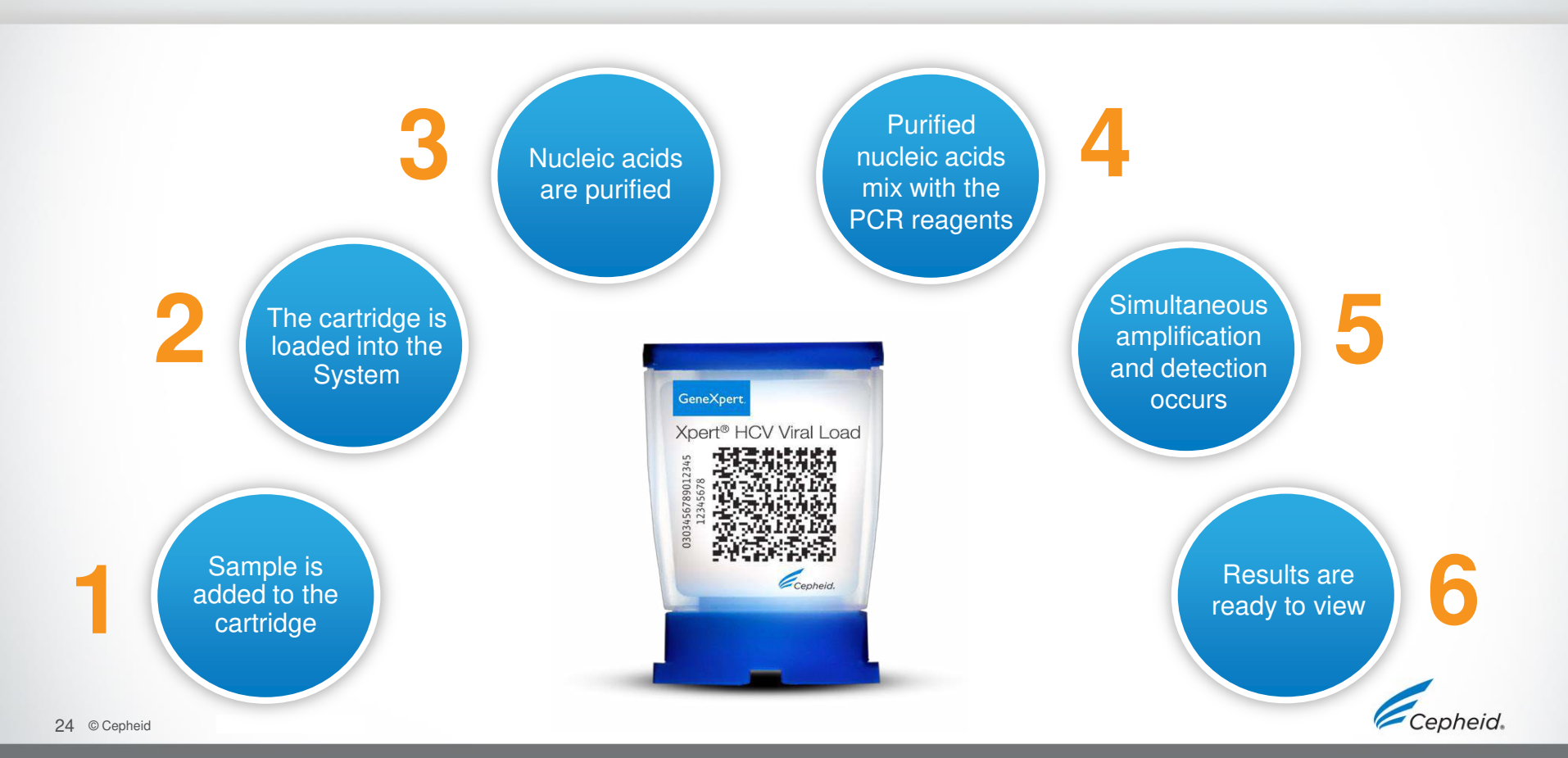

# **Quality Controls**

Cepheid

# Assay Control Strategy

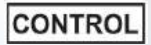

#### Xpert HCV VL Quality Controls

- Each Xpert cartridge is a self-contained test device
- Cepheid designed specific molecular methods to include internal controls that enable the system to detect specific failure modes within each cartridge
  - Sample Volume Adequacy (SVA)
  - Probe Check Controls (PCC)
  - Internal Quantitative Standards IQS-L and IQS-H to quantify the HCV RNA virus

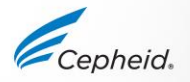

## **Internal Quality Controls**

- Sample Volume Adequacy (SVA)
  - Ensures that the correct sample volume was added to the cartridge

#### Probe Check Controls (PCC)

- Before the PCR step fluorescent signal is measured on all probes and compared with pre-established factory settings to monitor
  - bead rehydration
- probe integrity
- reaction tube filling
   dye stability

#### Internal Quantitative Standard High and Low (IQS-H and IQS-L)

- Called IQS Low (10<sup>3</sup> copies /ml) and IQS High (10<sup>6</sup> copies/ml)
- 2 noninfectious armored RNAs® constructs
- Ensures the sample was correctly processed
- Detect specimen-associated inhibition of the RT-PCR reaction and presence of organism
- Ct and fluorescence values must always be within the valid range

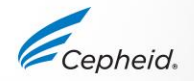

## **Commercially Available External Controls**

Thermofisher - https://www.lifetechnologies.com

| Part Number | Description                  | Configuration | Storage |
|-------------|------------------------------|---------------|---------|
| 963003      | HCV Positive<br>High Control | 1.2 mL        | - 70 °C |
| 963002      | HCV Positive<br>Mid Control  | 1.2 mL        | - 70 °C |

Many other vendors for quality control material are also available than the one outlined above.
 External controls should be used in accordance with local, state accrediting organizations, as applicable.

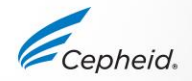

## **Result Interpretation**

29 © Cepheid

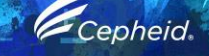

-

1

0

6

0

### **Result Interpretation Algorithm**

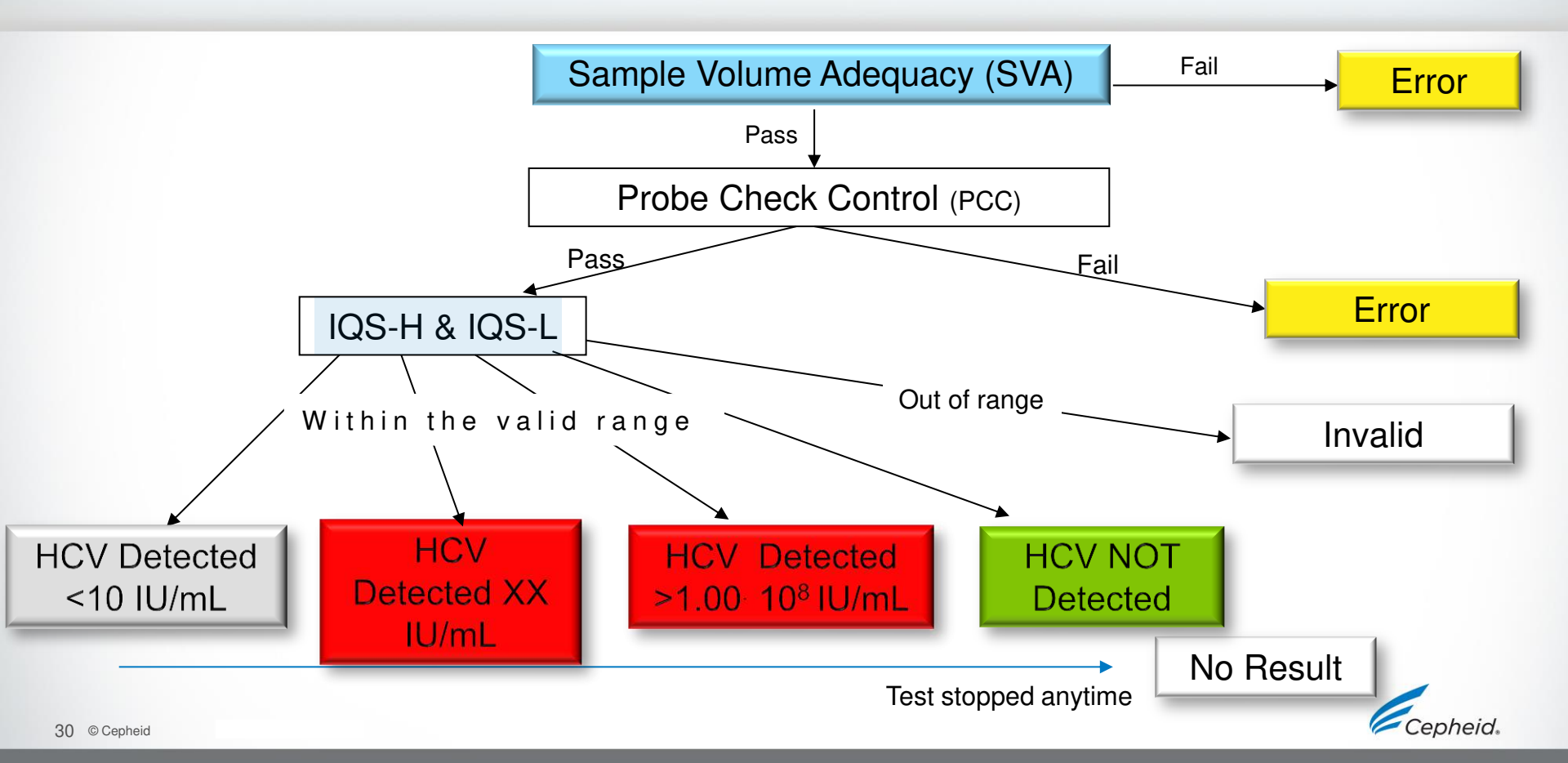

# HCV DETECTED xx IU/mL

#### Test Result HCV DETECTED

Test Result HCV DETECTED 3.02E05 IU/mL (log 5.48)

| Views                                 | Test Result                          | Analy                 | te Result | Detail               | Errors | History           | Support   |                     |                                                            |
|---------------------------------------|--------------------------------------|-----------------------|-----------|----------------------|--------|-------------------|-----------|---------------------|------------------------------------------------------------|
| Result View<br>Primary Curve          | Analyte<br>Name                      |                       | Ct        | 1                    | En     | dPt               | Analyte R | esult               | Probe<br>Check<br>Result                                   |
|                                       |                                      | HCV<br>IQS-H<br>IQS-L |           | 21.7<br>24.0<br>34.3 |        | 578<br>260<br>441 |           | POS<br>PASS<br>PASS | PASS<br>PASS<br>PASS                                       |
| Views<br>Result View<br>Primary Curve | 600<br>301935300<br>1111<br>200<br>0 | *<br>*<br>*<br>*<br>* |           |                      |        |                   |           |                     | Legend<br>HCV; Primary<br>IQS-H; Primary<br>IQS-L; Primary |
|                                       |                                      |                       |           | 20                   | Cycles |                   |           |                     | -                                                          |

- The target HCV is detected at a quantitative value
  - The HCV RNA has a titer within the linear range setting of the assay and the endpoint above the minimum

#### - IQS-H: PASS

- IQS-H has a Ct value within the valid range
- IQS-L: PASS
  - IQS-L has a Ct value within the valid range
- Probe Check: PASS

Example calculation:

3.02E05 = 3.02 x 10<sup>5</sup> = 302 000 IU/mL

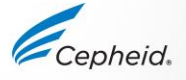

## HCV DETECTED < 10 IU/mL

#### Test Result HCV DETECTED

Test Result HCV DETECTED < 10 IU/mL (log 1.00)

| Views                                 | Test Result Analy | te Result Detail | Errors History | Support        |                                    |
|---------------------------------------|-------------------|------------------|----------------|----------------|------------------------------------|
| Result View<br>Primary Curve          | Analyte<br>Name   | Ct               | EndPt          | Analyte Result | Probe<br>Check<br>Result           |
|                                       | HCV               | 40.7             | 129            | POS            | PASS                               |
|                                       | IQS-H             | 23.4             | 286            | PASS           | PASS                               |
|                                       |                   |                  |                |                |                                    |
| Views<br>Result View<br>Primary Curve | 600+              |                  |                |                | Legend HCV; Primary IOS-H: Primary |
|                                       |                   | + + +<br>10 20   | 30<br>Cycles   |                | IQS-L; Primary                     |

- The target HCV is detected below the quantitative range of the assay
- IQS-H: PASS
  - IQS-H has a Ct value within the valid range
- IQS-L: PASS
  - IQS-L has a Ct value within the valid range
- Probe Check: PASS

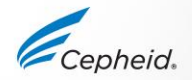

# HCV DETECTED > 1 × 10<sup>8</sup> IU/mL

#### Test Result HCV DETECTED

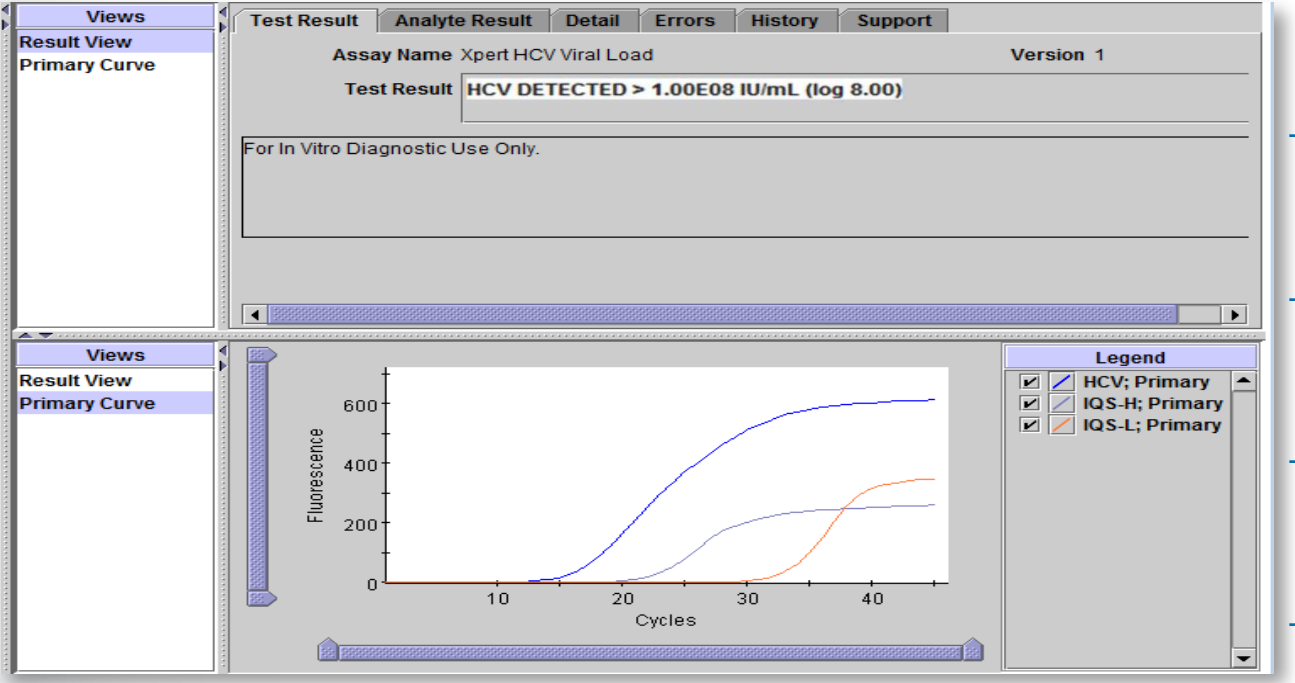

The target HCV is detected above the quantitative range of the assay

#### IQS-H: PASS

- IQS-H has a Ct value within the valid range
- IQS-L: PASS
  - IQS-L has a Ct value within the valid range
- Probe Check: PASS

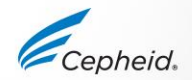

Example calculation:

# **HCV NOT DETECTED**

#### Test Result HCV NOT DETECTED

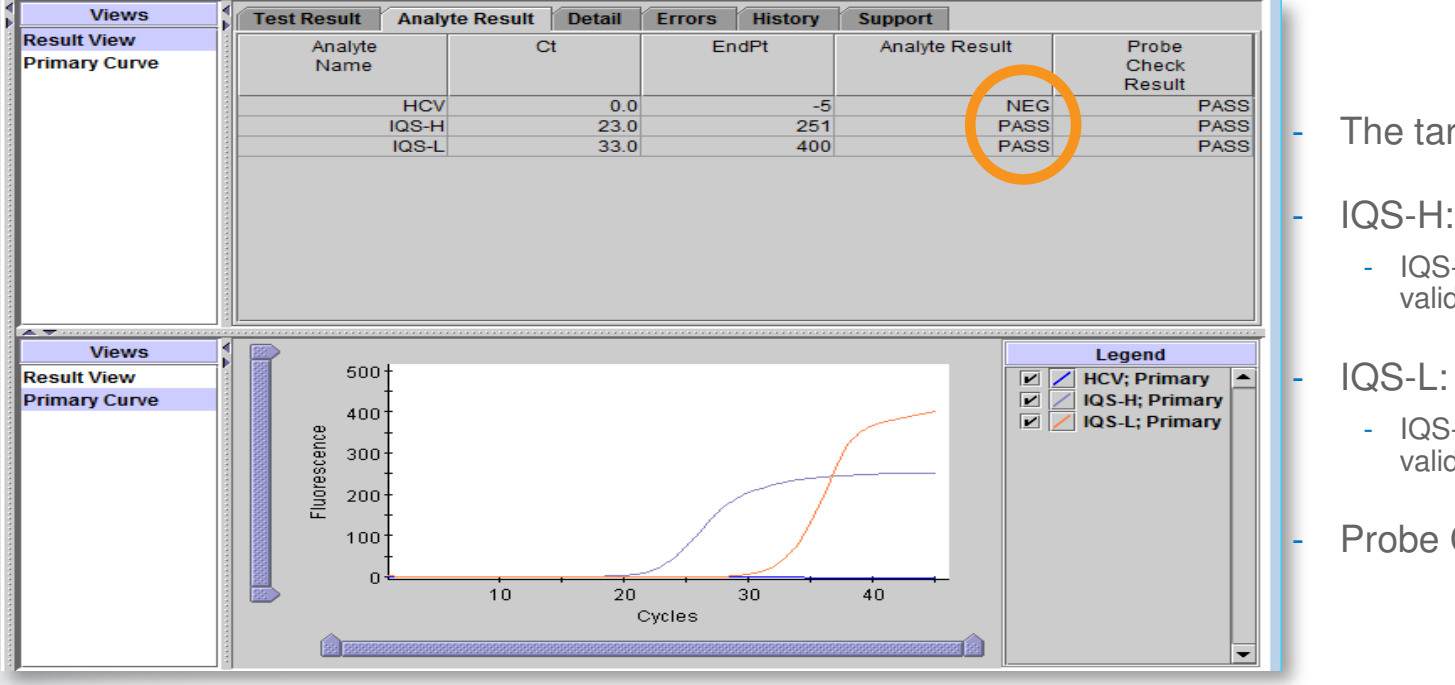

The target HCV is not detected

#### **IQS-H: PASS**

 IQS-H has a Ct value within the valid range

#### **IQS-L: PASS**

- IQS-L has a Ct value within the valid range

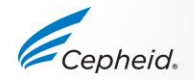

Probe Check: PASS

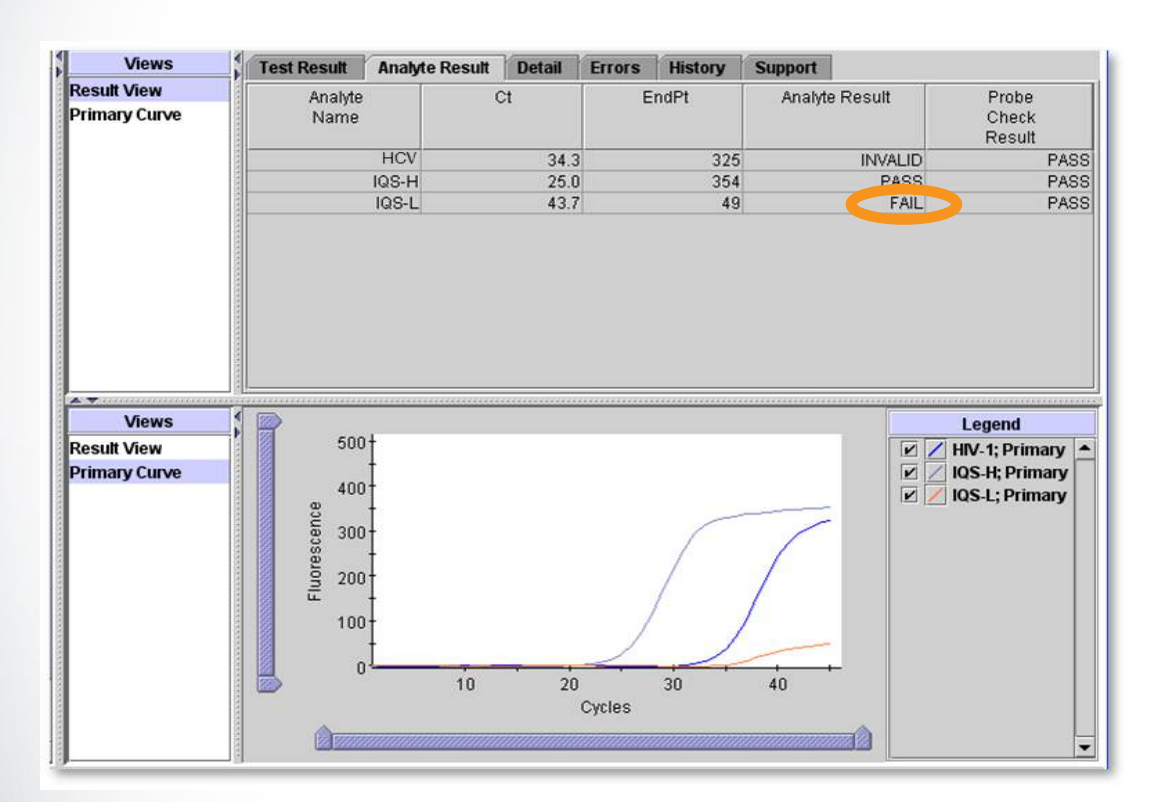

 Presence or absence of the HCV RNA cannot be determined

Test Result INVALID

- IQS-H and/or IQS-L: FAIL
  - Internal Quantitative Control Cycle thresholds are not within the valid range
  - The endpoint is below the minimum setting
- Probe Check: PASS

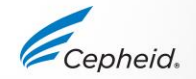

## Patient Trend Report

• You can monitor a specific patient over a period of time by creating a trend report

| 1 Select Reports and<br>Patient Trend Report                                                                    | GeneXpert® Dx System<br>User Data Management Reports Setup View Res<br>Specimen Report<br>Patient Trend Report<br>Create Test Create Test<br>System Log                                                                                                    |                                                                       |
|----------------------------------------------------------------------------------------------------|----------------------------------------------------------------------------------------------------|-----------------------------------------------------------------------|
| <ul> <li>2 Choose</li> <li>Time range</li> <li>Patient ID</li> <li>Assay</li> <li>Target preferences</li> </ul> | Patient Trend Report   Date <ul> <li>All</li> <li>Select From MM/DD/YY</li> </ul> Patient ID   Bob   Assay   Verr   Select Assay   Xpert HCV Viral Load   1   Show target reference line at   35   IU/mL   IV   Specify y-axis maximum value   750   IU/mL   IV   Plot quantitative value in log format   View Graph   Generate Report File   Preview PDF   Close |                                                                       |
| 4 Preview the Report                                                                                            |                                                                                                    |                                                                       |
| 5 View your Report                                                                                              |                                                                                                    |                                                                       |
| 36 © Cepheid Available only in Soft                                                                             | ware version GxDx 4.6a and higher                                                                                                    | Cate<br>Above UGL • In LOL and UGL Plange + Before LOL + 16H Detected |

# Troubleshooting

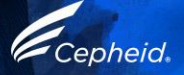

# Factors That Negatively Affect Results

- Improper specimen collection
  - Performance with other collection devices and specimen types has not been assessed
- Improper transport or storage of collected specimen
  - Storage and transport conditions are specimen specific
  - Refer to the Package Insert for the appropriate handling instructions
- Improper testing procedure
  - Modification to the testing procedures may alter the performance of the test
  - Careful compliance with the package insert is necessary to avoid erroneous results

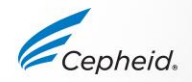

### Errors 2096/2097

The Sample Volume Adequacy (SVA) verifies that the correct volume of sample was added to the cartridge

|      | Τε | est Res         | sult Anal    | yte Result                                                    | Detail | Errors | History | Support |  |
|------|----|-----------------|--------------|---------------------------------------------------------------|--------|--------|---------|---------|--|
| 1000 |    |                 | Troubles     | hoot                                                          |        |        |         |         |  |
|      | #  | De              | escription   | Detail                                                        |        |        |         |         |  |
|      | 1  | Opera<br>termin | tion<br>ated | Error 2097: Assay-Specific Termination Error #2: 46, 29, 1, 0 |        |        |         |         |  |

| Error Code | Reason                  | Solution                                                   |
|------------|-------------------------|------------------------------------------------------------|
| 2096       | No sample added         | Ensure the Sample is added to cartridge                    |
| 2097       | Not enough sample added | Ensure the minimum sample volume is added to the cartridge |

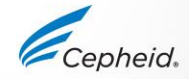

### NO RESULT

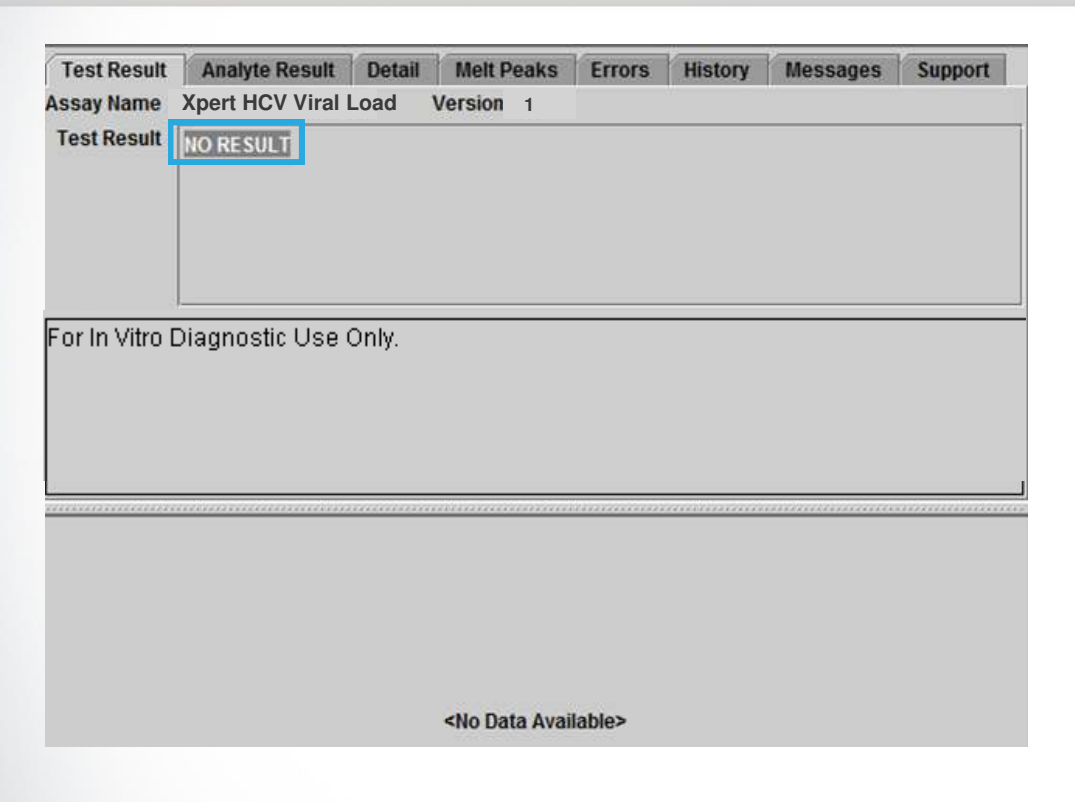

- The presence or absence of HCV cannot be determined.
- A NO RESULT indicates that insufficient data were collected.
- IQS-H or IQS-L: NO RESULT
- Probe Check: NA (not applicable)
- Cause
  - Test was stopped with stop test button
  - Electrical failure
- Solution
  - Secure the power
  - Repeat the test with a new cartridge

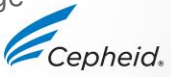

NO RESUI

# **Xpert® HCV Viral Load Interference**

#### Potentially Interfering Substances

- A total of 5 endogenous substances were evaluated
- Elevated levels of those endogenous substances were shown not to impact the assay specificity or interfere with the HCV VL detection

| Substance     | Tested Concentration |
|---------------|----------------------|
| Albumin       | 9 g/dL               |
| Bilirubin     | 20 mg/dL             |
| Hemoglobin    | 500 mg/dL            |
| Human DNA     | 0.4 mg/dL            |
| Triglycerides | 3000 mg/dL           |

 The drug components below were shown not to interfere with the quantitation or the specificity of the Xpert HCV VL assay

| Pool    | Drugs                                                                                                    |  |  |  |  |
|---------|----------------------------------------------------------------------------------------------------|--|--|--|--|
| Control | N/A                                                                                                    |  |  |  |  |
| 1       | Zidovudine, Saquinavir, Ritonavir, Interferon alfa-2b, Clarithromycin                                          |  |  |  |  |
| 2       | Abacavir sulfate, Fosamperavir Calcium, Peginterferon 2b, Ribavirin                                            |  |  |  |  |
| 3       | Tenofovir disoproxil fumarate, Lamivudine (3TC), Indinavir sulfate, Ganciclovir, Valganciclovir HCI, Acyclovir |  |  |  |  |
| 4       | Stavudine (d4T), Efavirenz, Lopinavir, Enfuvirtide (T-20), Ciprofloxacin                                       |  |  |  |  |
| 5       | Nevirapine, Nelfinavir mesylate, Azithromycin, Valacyclovir HCl                                                |  |  |  |  |

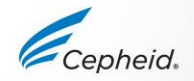

#### **Re-test Procedure**

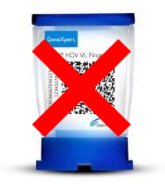

Discard used cartridge

Follow your institution's safety guidelines for disposal of cartridges

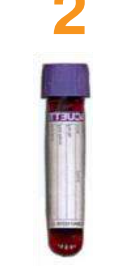

Obtain the residual sample, mix according to Package Insert

If the leftover sample volume is insufficient, or the retest continues to return an INVALID, ERROR, or NO RESULT, collect a new sample

#### 3

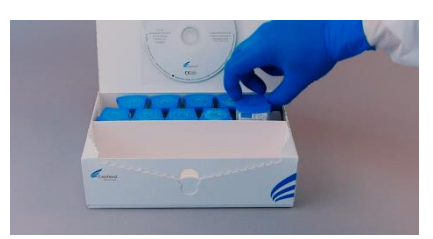

Obtain a new cartridge

Label appropriately as retest on the new cartridge

Process the sample per the package insert

#### 4

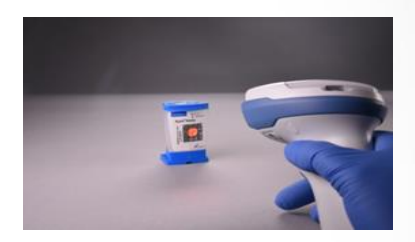

Run the test on the System

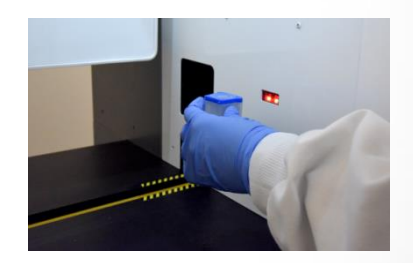

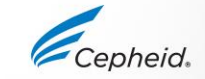

### **Technical Assistance**

- Before contacting Cepheid Technical Support, collect the following information:
  - Product name
  - Lot number
  - Serial number of the System
  - Error messages (if any)
  - Software version and, if applicable, Computer Service Tag number
- Log your complaint online using the following link <u>http://www.cepheid.com/us/support</u> : Create a Support Case

| Region                                                | Telephone                                  | Technical Support Email      |
|-------------------------------------------------------|--------------------------------------------|------------------------------|
| US                                                    | + 1 888 838 3222                           | techsupport@cepheid.com      |
| Australia and New Zealand                             | + 1800 107 884 (AU)<br>+ 0800 001 028 (NZ) | techsupportANZ@cepheid.com   |
| Brazil and Latin America                              | + 55 11 3524 8373                          | latamsupport@cepheid.com     |
| China                                                 | + 86 021 5406 5387                         | techsupportchina@cepheid.com |
| France                                                | + 33 563 825 319                           | support@cepheideurope.com    |
| Germany                                               | + 49 69 710 480 480                        | support@cepheideurope.com    |
| India, Bangladesh, Bhutan, Nepal, and Sri Lanka       | + 91 11 48353010                           | techsupportindia@cepheid.com |
| Italy                                                 | + 39 800 902 567                           | support@cepheideurope.com    |
| Japan                                                 | + 0120 95 4886                             | support@japan.cepheid.com    |
| South Africa                                          | + 27 861 22 76 35                          | support@cepheideurope.com    |
| United Kingdom                                        | + 44 3303 332 533                          | support@cepheideurope.com    |
| Belgium and Netherlands                               | +33 563 825 3319                           | support@cepheideurope.com    |
| Other European, Middle East,<br>and African countries | + 33 563 825 319<br>+ 971 4 253 3218       | support@cepheideurope.com    |

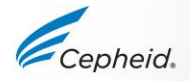

#### Thank You.

Cepheid.

GeneXpert

www.Cepheid.com

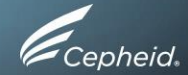